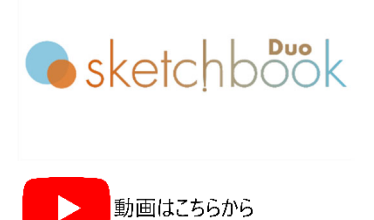

## カレンダー打刻

- MB3 コントローラが接続されている状態で、メニューバーの"環境設定"→ "カレンダー(Calendar)" から、年、月、日、1 桁用の表記文字を入力し、最後に "OK" ボタンで確定します。
- 2) 打刻エリア内をクリックし、ドローイングします(クリック&ドロー)。
- 3) テキストフィールド枠作成後、"TEXT"を選択します。
- 4) テキスト画面から、"カレンダー" アイコンをクリックし、打刻したい形式を選択後、"OK"ボタンで確定します。
- 5) 確定後は、打刻エリアのテキストフィールドにシンボルが表示されます。シンボルは@C[N..]です。

| 年         | YYYY                                 | 2025、2026 などのように年を 4 桁で表示したい時に選択して下さい。  |  |  |
|-----------|--------------------------------------|-----------------------------------------|--|--|
|           | YY                                   | 25、26 などのように年を下 2 桁で表示したい時に選択して下さい。     |  |  |
| Y         |                                      | 5、6または別のシンボルで年を下1桁で表示したい時に選択して下さい。      |  |  |
|           |                                      | 事前に、"環境設定"→ "カレンダー"内の"年"で設定します。         |  |  |
| 月         | MM                                   | 01、02 などのように月を 2 桁で表示したい時に選択して下さい。      |  |  |
|           | М                                    | 1、2または別のシンボルで月を1桁で表示したい時に選択して下さい。       |  |  |
|           |                                      | 事前に、"環境設定"→ "カレンダー"内の"月"で設定します。         |  |  |
| 日付        | DD                                   | 01、02 などのように日を 2 桁で表示したい時に選択して下さい。      |  |  |
|           | D                                    | 1、2または別のシンボルで日を1桁で表示したい時に選択して下さい。       |  |  |
|           |                                      | 事前に、"環境設定"→ "カレンダー"内の "日"で設定します。        |  |  |
|           | 〕〕〕 ユリウス暦(年通し日付、日付を 001~365 まで表示します) |                                         |  |  |
|           |                                      | 択して下さい。                                 |  |  |
| jjj ユリウス暦 |                                      | ユリウス暦(年通し日付、日付を1~365まで表示します)で表示したい時に選択し |  |  |
|           |                                      | て下さい。                                   |  |  |
| 時間        | hh                                   | 01-24 時までを 24 時間制で時間表示します。              |  |  |
|           | mm                                   | 01-60 分を表示します。                          |  |  |
|           | SS                                   | 01-60 秒を表示します。                          |  |  |
| シフト       | S 5 シフトまで設定できます。                     |                                         |  |  |
|           |                                      | 事前に、"環境設定"→ "カレンダー"内の "シフト" で設定します。     |  |  |

|  | 打刻したい打刻値(シンボル 1 文字) | と、シフト開始時間と終了時間を 24 時間制 |
|--|---------------------|------------------------|
|  | で設定して下さい。           |                        |

## お問合せ先

操作方法や故障などの問い合わせは下記にご連絡下さい。 トーチョーマーキングシステムズ株式会社 サポート窓口 電話:043-308-4301 内線 2 Web 問い合わせ:https://www.tokyo-chokoku.co.jp/inquiry/ 発送先:〒289-1144 千葉県八街市八街ろ 87 番 378

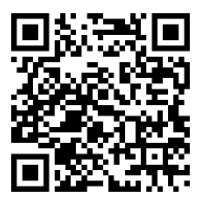

MarkinBOX.